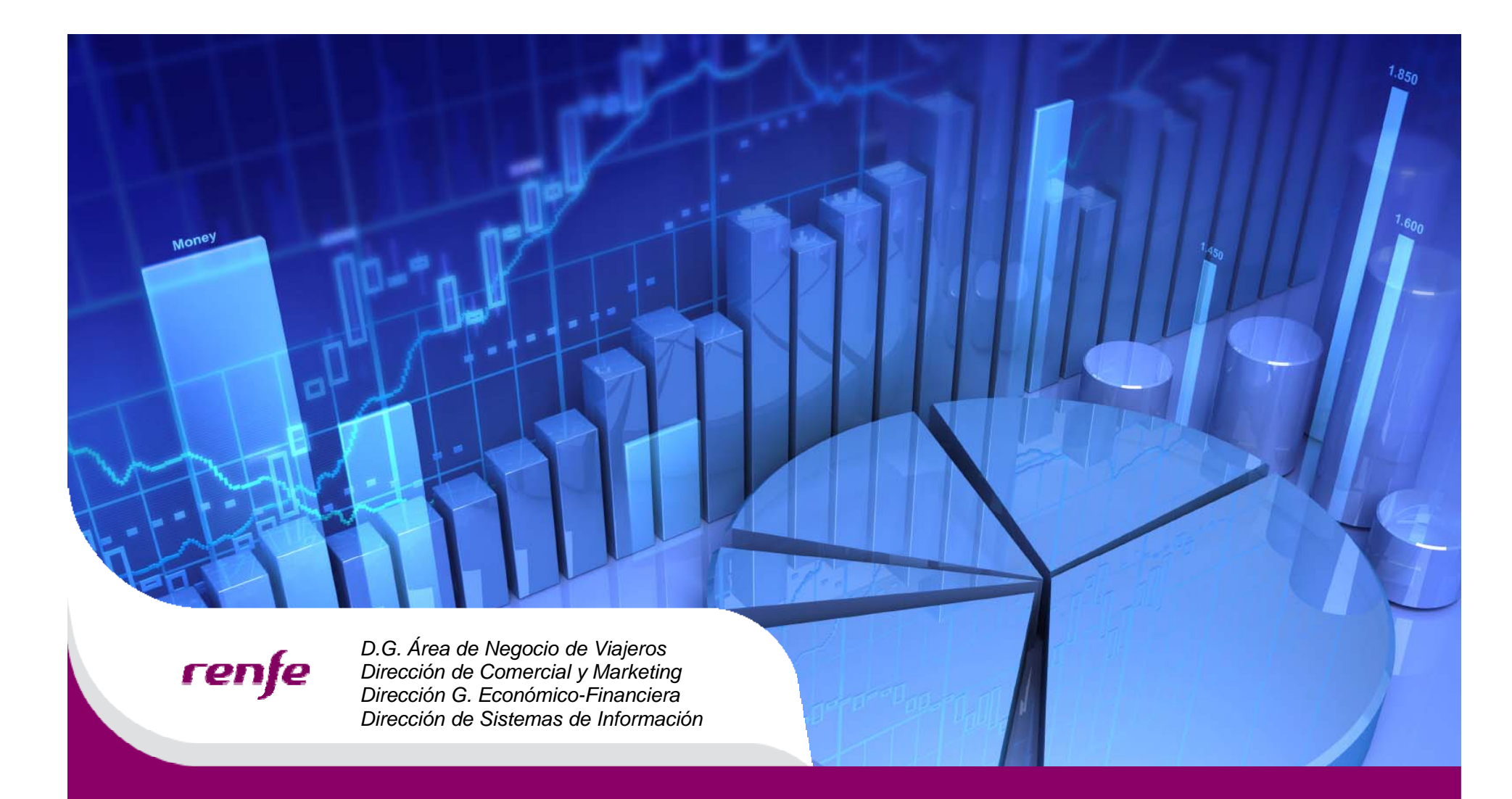

29/07/2013

Promoción Federación Española de Tenis

Overview Canal Web de Renfe

# renfe

### Promoción Real Federación Española de Tenis

## Índice

| 1. | Resumen de Características | 3  |
|----|----------------------------|----|
| 2. | Entrada Copa Davis         | 4  |
| 3. | Venta en Web de Renfe      | 5  |
| 4. | Consulta en Web de Renfe   | 9  |
| 5. | Cambio en Web de Renfe     | 10 |
| 6. | Anulación en Web de Renfe  | 11 |

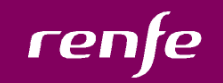

#### 1. Resumen de características

• Las características para la utilización de un código de promoción de tenis son las siguientes:

• Descuento: El descuento será del 40%, respecto a la tarifa flexible.

• Fechas de utilización: Las fechas de utilización de la promoción serán entre el 12 y el 16 de Septiembre, ambos incluidos.

- Tipo de Trayecto: Ida o I/V siempre que sea Madrid la estación de destino.
- Trenes: Valido para trenes Ave, Larga Distancia y Media Distancia.
- Nº de billetes a emitir por código: Solo se permitirá la utilización del código para un único viajero.
- Cambios: No permitidos.
- Anulaciones: Siempre se podrá anular el billete, de tal forma que al anular el billete, se liberará el código para que pueda volver a ser utilizado.
- Canales de venta: Web de Renfe, Agencias y Taquillas.

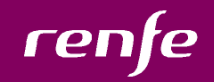

#### 2. Entrada Copa Davis

En la entrada para el partido de la copa Davis se mostrara el código promocional, para que el espectador pueda introducirlo en la Web de Renfe y obtener la tarifa promocional.

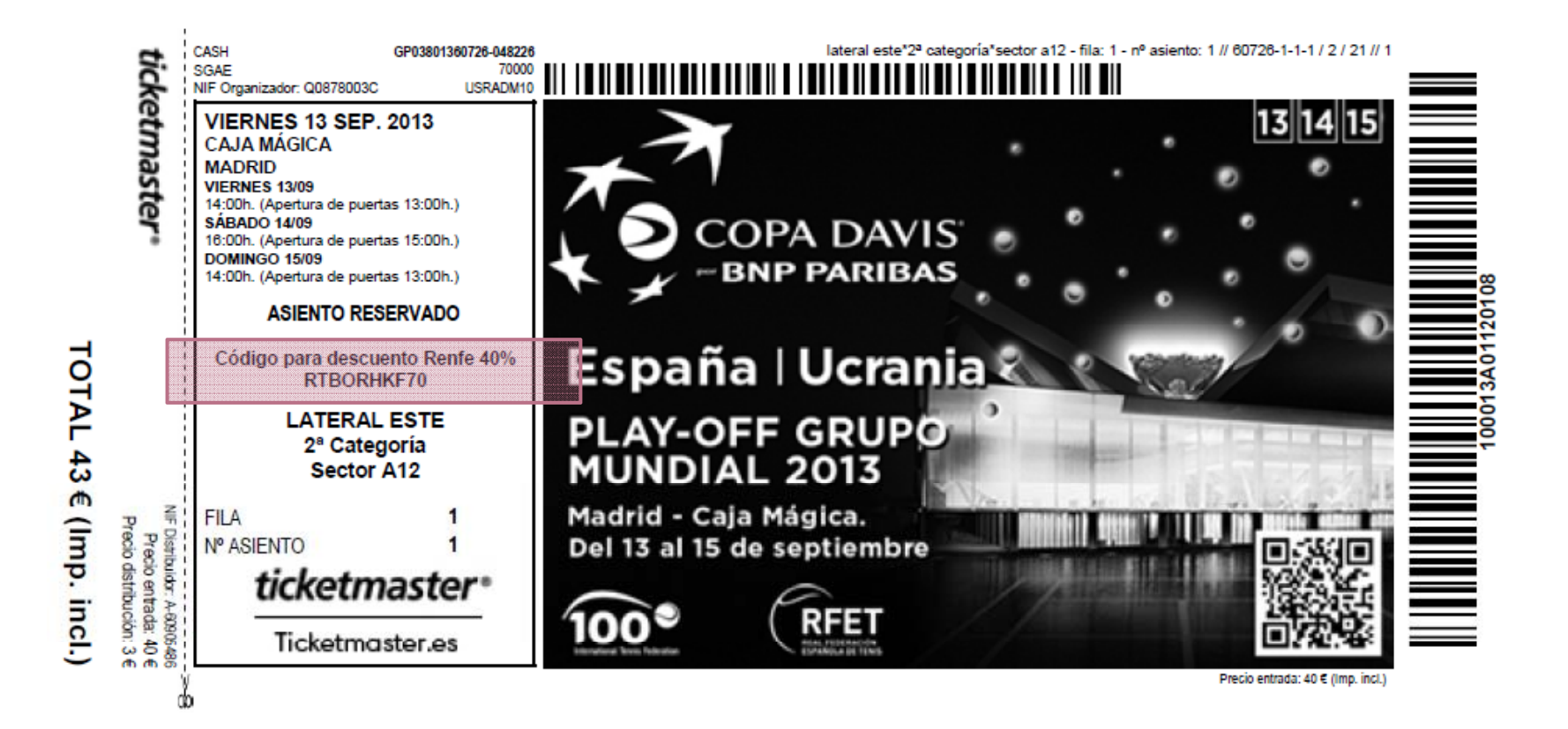

renfe

#### 3. Venta en Web de Renfe

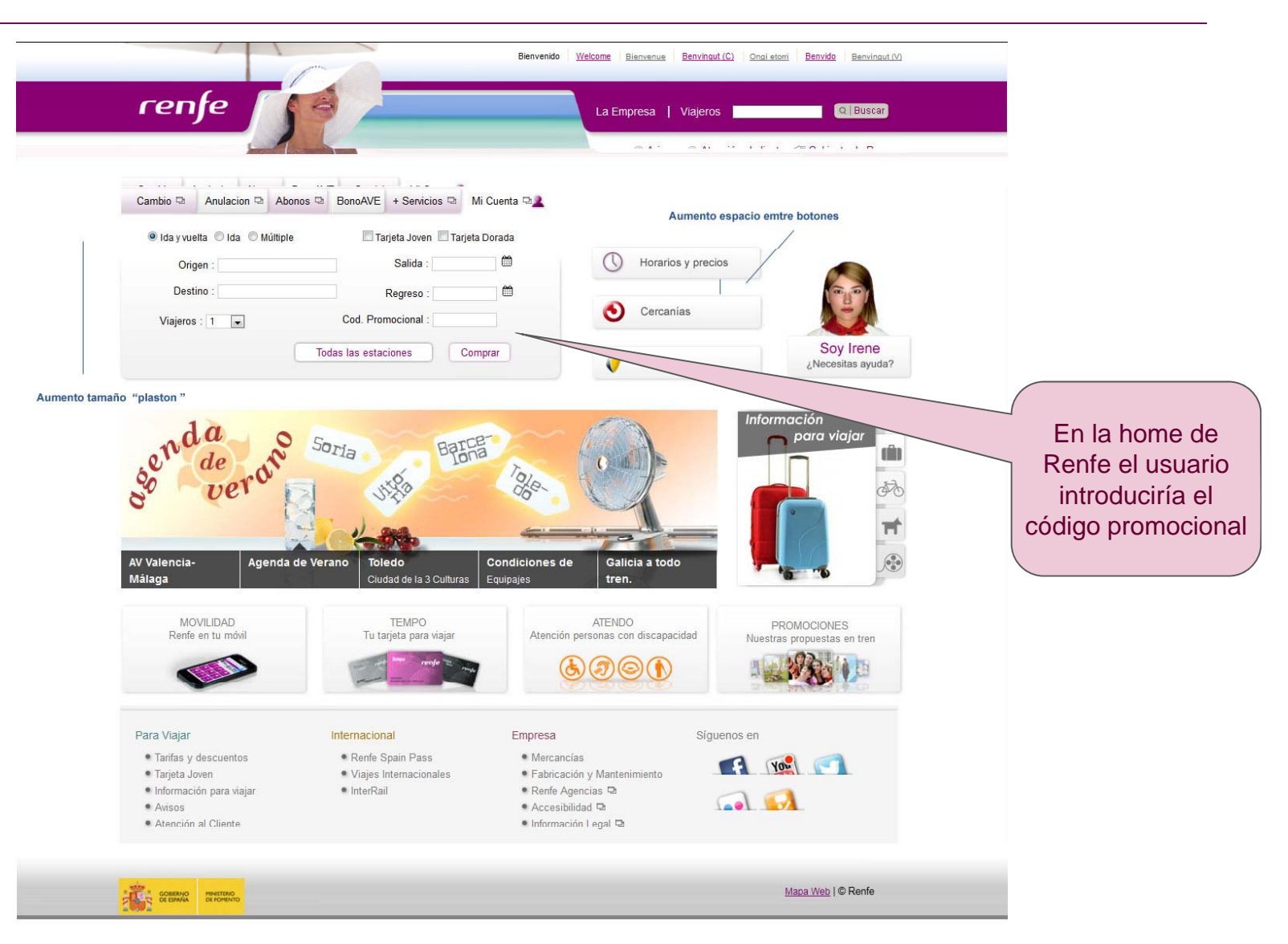

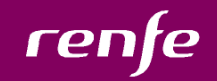

#### 3. Venta en Web de Renfe

En el cuadro de selección de trayecto, el usuario deberá introducir el código promocional en el espacio abajo indicado. También deberá rellenar los datos del trayecto siempre que cumplan las condiciones de la promoción (**condiciones detalladas en la dispositiva 3**). En caso de que alguna condición no se cumpla, aparecerá un mensaje de error informando al usuario la condición que no se cumple para esta promoción.

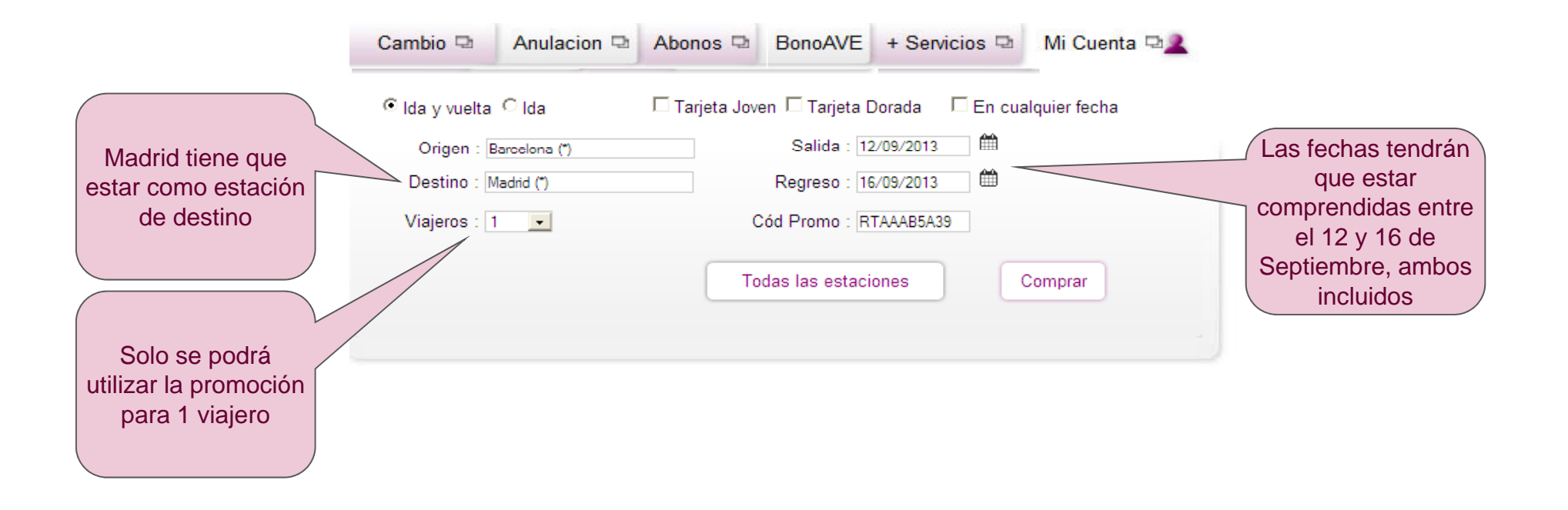

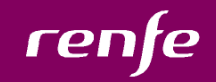

#### 3. Venta en Web de Renfe

Al pulsar en Comprar llegaremos a la lista de trenes en donde nos aparecerá la nueva tarifa de tenis. Esta tarifa estará representada con el icono

| Origen : Barcelona (*) | lda : 🗧 Día Antes 12/09/2013 🛛 De | espués 🕞                    | Usuario:          |
|------------------------|-----------------------------------|-----------------------------|-------------------|
| Destino : Madrid (*)   | Vuelta : Cla Antes 16/09/2013     | espués <mark>E</mark> → Con | traseña: Entrar-> |
|                        | Número de Pasajeros :             | 1                           |                   |

A continuación, le ofrecemos todas las tarifas.(Precios expresados en euros)

#### Precios más económicos

| lda       |        |         |              |                                                                                           |                                                                 |                          |                                                                  |
|-----------|--------|---------|--------------|-------------------------------------------------------------------------------------------|-----------------------------------------------------------------|--------------------------|------------------------------------------------------------------|
| Tren      | Salida | Llegada | Duración     | Turista                                                                                   | Turista Plus                                                    | Preferente               | Club                                                             |
| AVE 03062 | 06.05  | 09.15   | 3 h. 10 min. | <ul> <li>€4,00</li> <li>€</li> <li>€</li> <li>64,00</li> <li>€</li> <li>106,70</li> </ul> | ○ 55,05 ₽<br>○ 76,80 <mark>○</mark><br>○ 102,40 व<br>○ 128,00 ि | 0 7<br>0 1<br>0 1<br>0 1 | 77,25 PH<br>107,80 <mark>©</mark><br>143,75 ₴<br>179,70 <b>F</b> |

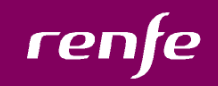

#### 3. Venta en Web de Renfe

En la ventana de tarifas se mostrará la tarifa utilizada ( en este caso la Promo Tenis) y el código promocional utilizado. A continuación el usuario continuará con el proceso de compra como hasta ahora.

|                                      | IDENTIFICACIÓN        | PAGO BILLETE                      |                             | /olver al Inicio |                    |
|--------------------------------------|-----------------------|-----------------------------------|-----------------------------|------------------|--------------------|
| Origen : Barcelona-Sants             | Ida :                 | 12/09/2013                        | Identifica                  | ción:            |                    |
| Destino : Madrid-Puerta De Atocha    | Vuelta :              | 16/09/2013                        | Usuario                     | sin identificar  |                    |
|                                      | Número de Pasaj       | eros : 1                          |                             |                  |                    |
| ida <u>AVE 03062</u> Salida: 06:05 L | legada: <b>09:15</b>  | <b>T</b> 7 <b>D L F</b> 71        |                             |                  |                    |
| Clase Precio €                       |                       | l arifas y Descuentos disponibles |                             |                  |                    |
| Turista 64,00                        |                       | PROMO TENIS                       |                             |                  |                    |
| F                                    | PROMOCION TENIS RTAAA | B5A3                              |                             |                  | FL código          |
|                                      |                       |                                   |                             |                  | promocional estará |
|                                      |                       |                                   |                             |                  | precardado por     |
| /uelta AVE 03073 Salida: 07:30       | Llegada: 10:40        |                                   |                             |                  | defecto con código |
|                                      |                       |                                   |                             |                  | que el usuario     |
| Clase Precio €                       |                       | Tarifas y Descuentos disponibles  |                             |                  | introduio al       |
| Turista 64,00                        |                       | PROMO TENIS                       |                             |                  | principio          |
| F                                    | PROMOCION TENIS RTAAA | B5A39                             |                             |                  |                    |
|                                      |                       |                                   |                             | Total: 64,00     |                    |
|                                      |                       |                                   | Importe total de la compra: | 128.00 €         |                    |

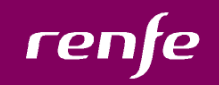

#### 4. Consulta en Web de Renfe

En la consulta se mostrará el localizador de la operación de venta y en el detalle de billete se mostrará el código promocional que se ha utilizado.

| Su Localizador es el |        |  |
|----------------------|--------|--|
|                      | CPUJN6 |  |

| Ida :       |        |         |                  |             |                          |                    |                   |         |        |
|-------------|--------|---------|------------------|-------------|--------------------------|--------------------|-------------------|---------|--------|
|             |        |         |                  |             |                          |                    |                   |         |        |
| Tren        | Salida | Llegada | Clase Precio (€) | Tarifas     | Promoción de Tarifa      | Promoción Generada | Código de Billete | Coche   | Plaza  |
| 1 AVE 03062 | 06.05  | 09.15   | Turista 64,00€   | PROMO TENIS | RTAAAB5A39 - Renfe Tenis |                    | 7561500001525     | 6       | 14B    |
|             |        |         |                  |             |                          |                    |                   | Total : | 64,00€ |

| Vuelta |           |        |         |                  |             |                          |                    |                   |         |        |
|--------|-----------|--------|---------|------------------|-------------|--------------------------|--------------------|-------------------|---------|--------|
|        |           |        |         |                  |             |                          |                    |                   |         |        |
|        | Tren      | Salida | Llegada | Clase Precio (€) | Tarifas     | Promoción de Tarifa      | Promoción Generada | Código de Billete | Coche   | Plaza  |
| i      | AVE 03073 | 07.30  | 10.40   | Turista 64,00€   | PROMO TENIS | RTAAAB5A39 - Renfe Tenis |                    | 7561500001533     | 6       | 13A    |
|        |           |        |         |                  |             |                          |                    |                   | Total : | 64,00€ |

Importe total de la compra : 128,00 €

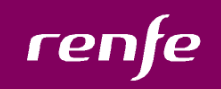

#### 5. Cambio en Web de Renfe

Un usuario no podrá cambiar billetes con esta tarifa. Si desea cambiar la fecha del trayecto, el usuario deberá anular el billete y volver a comprarlo. Ya que al anular el billete, el código promocional quedará otra vez como desmarcado y se podrá volver a utilizar.

El mensaje que aparecerá cuando el usuario intente cambiar un billete será el siguiente:

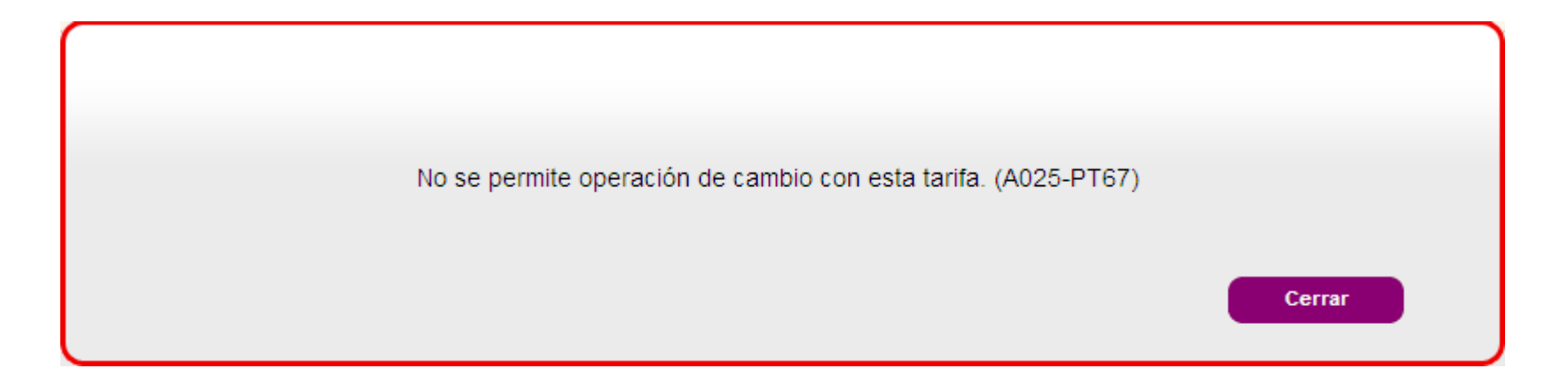

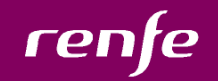

#### 6. Anulación en Web de Renfe

Para la anulación, el usuario necesitará anular todos los billetes asociados a la operación (necesitará anular los dos billetes en el caso de ser un billete de ida y vuelta) en caso de que intente anular solamente un billete, para un trayecto de Ida/vuelta, el sistema no le dejará.

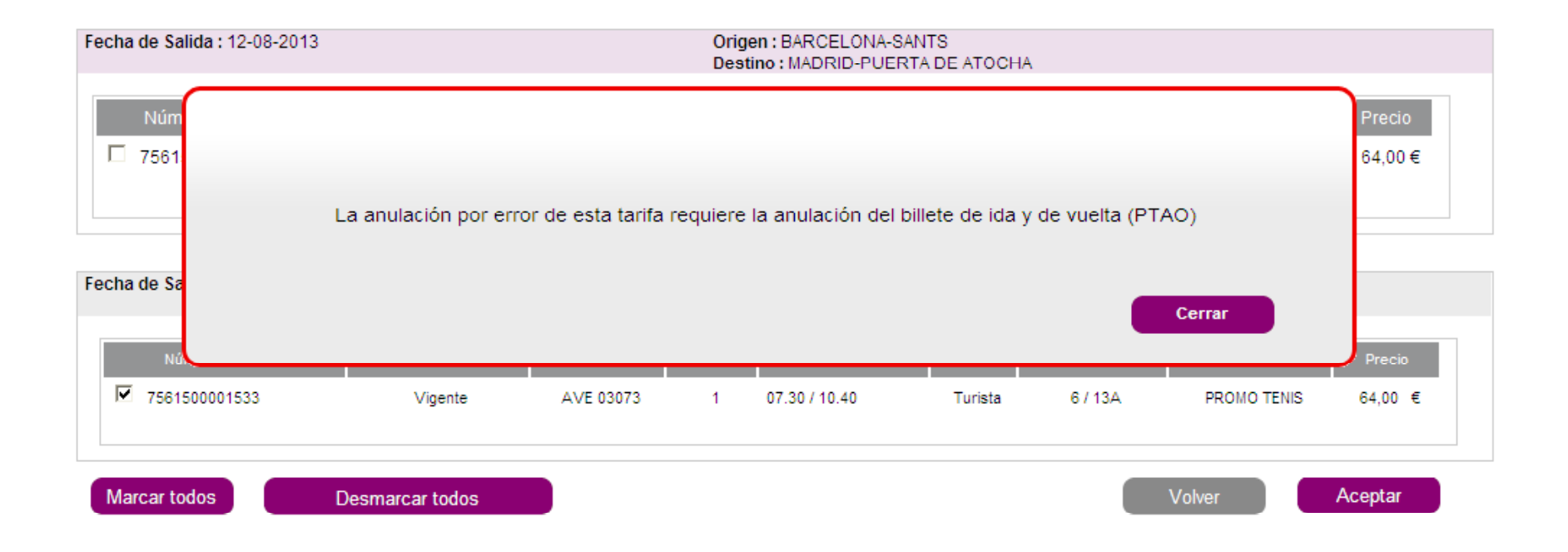

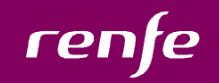

#### 6. Anulación en Web de Renfe

Una vez que los billetes han sido anulados, el código promocional que se utilizó quedará liberado para que pueda volverse a utilizar nuevamente.

Resultado de la anulación
 Se ha realizado la anulación de los billetes seleccionados (A013)
 Impresión de justificantes
 Si lo desea puede imprimir los justificantes de la anulación efectuada.
 Solicitar factura

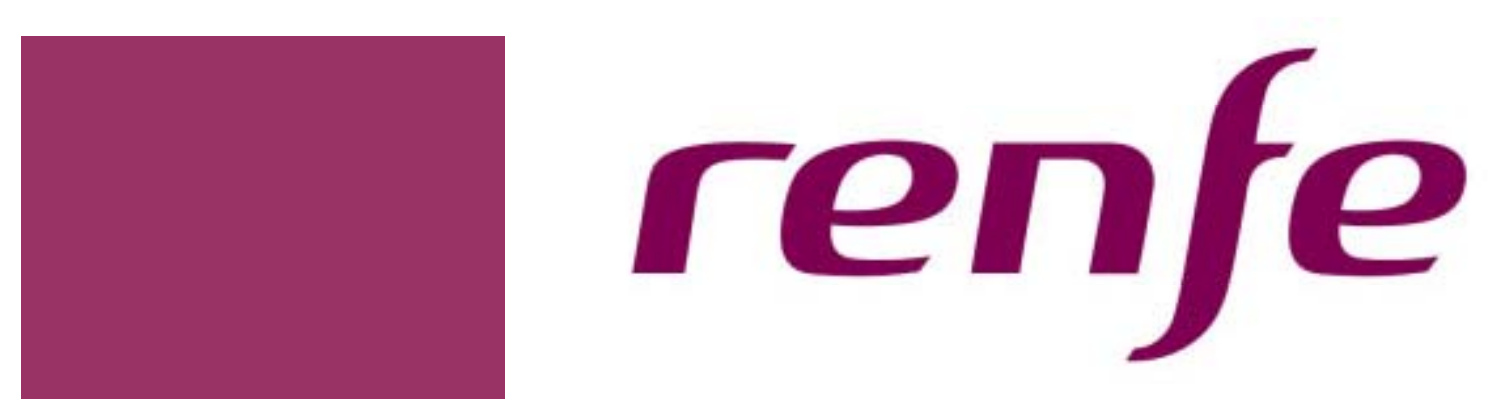